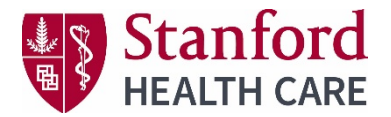

Stanford Employee login instructions includes SHC, Valley Care and UHA employees.

## Via computer

Step 1: https://stanfordhealthcare.cloud-cme.com

Step 2: Click "Sign In" at the upper left side of the screen.

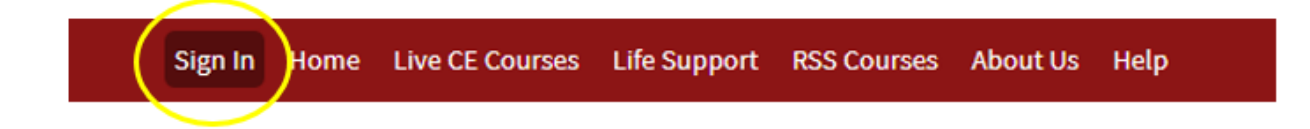

Step 3: You will be directed to the User Login Screen. Click the gray button "SHC EMPLOYEES ONLY". If you are already signed into the SHC network with your SID, you will automatically be logged in.

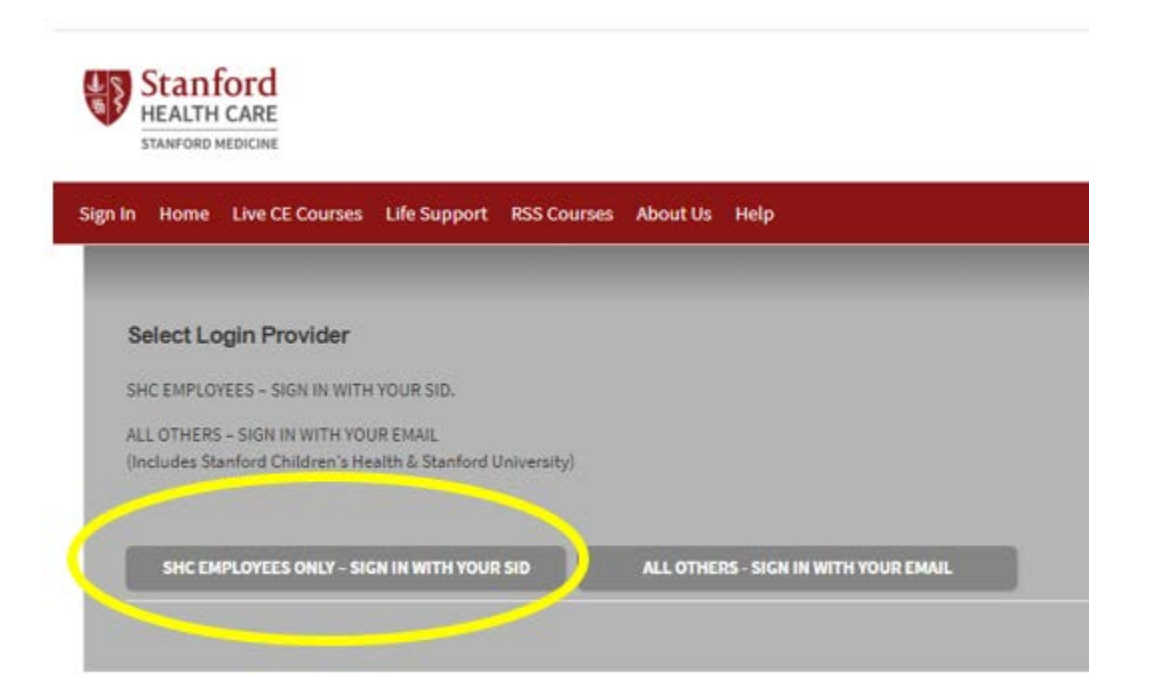

While away from the SHC network or SHC VPN, you will continue to login with your SID with Duo secure authentication. If you need login assistance contact the Service Help Desk at **650-723-3333.** 

Duo Enrollment (Setup) Support 650-723-3333

**If this is your first-time logging into the CEPD CloudCME** you will be directed to your profile page. As an SHC employee some of the fields have been pre-filled. Complete your profile and click the submit button at the bottom of the page.

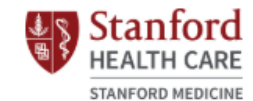

Sign In Home Live CE Courses Life Support RSS Courses About Us Help

Welcome to the Stanford Health Care Center for Education and Professional Development (CEPD) Portal

## 🖨 print

Please complete the information below. Required fields are noted with a red asterisk. Scroll down and click Submit. If you are new to this system, you will need to login with your email address and the password you created below.

## I am eligible for the following credit categories \*

Non-Physician Attendance (Must select)

- General Attendance
- ANCC Pharma- American Nurse Credentialing Center Pharma contact hour(s)
- NASW- National Association of Social Workers contact hour(s)
  Physical Therapy/Occupational Therapy/Speech

Language Pathology Contact Hour(s)

- ANCC American Nurses Credentialing Center contact hour(s)
- AAPA- American Academy of Physician Assistants Category 1 CME credit(s)
- CA BRN California Board of Registered Nurses contact hour(s)
- ABTC- American Board for Transplant Certification Category 1 CEPT(s)
  ASRT- American Society of Radiologic Technologists Category A
- Please review your responses above to make sure all required fields (\* indicates required) are completed and there are no error messages displaying before continuing.

Submit